## Set Up Instructions

Find the Right Transponder, on the Right Satellite, First Time. Every Time.

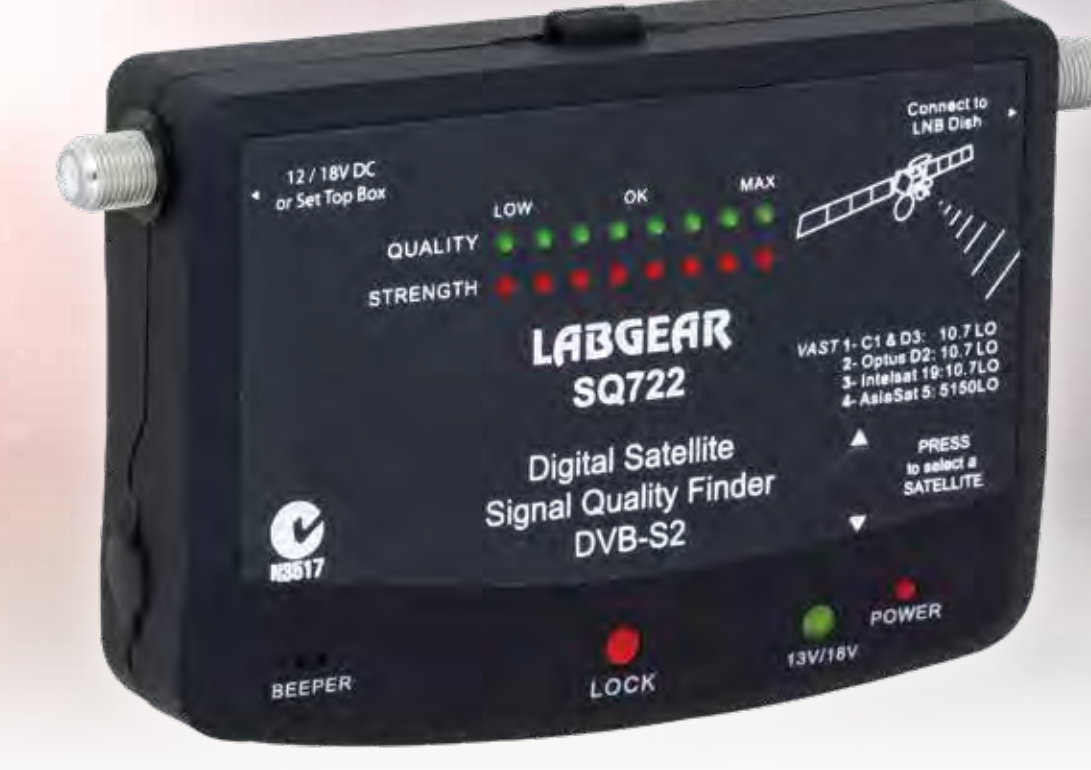

# LABGEAR SQ722

### **Set Up Instructions**

#### **COARSE ALIGNMENT SETTINGS**

#### **1. CONNECT**

Connect the SQ722 as shown below. Your **Set Top Box** will power it, **external power is not required!** 

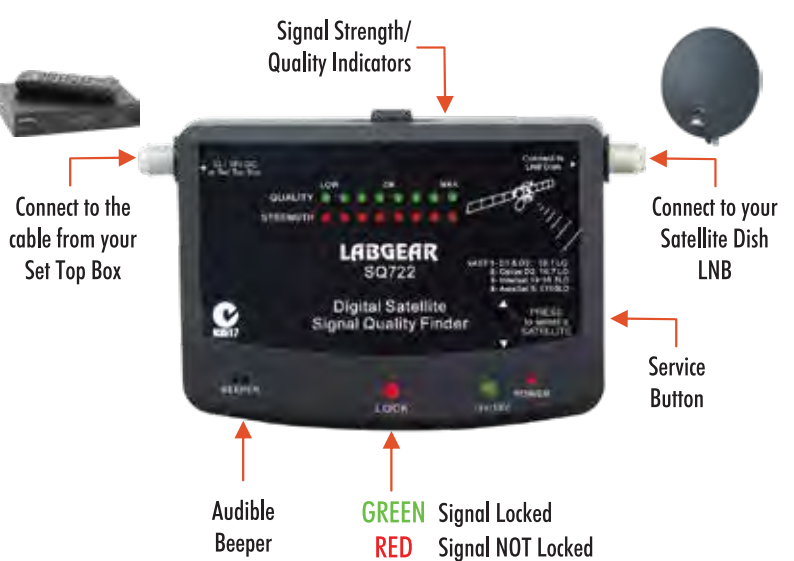

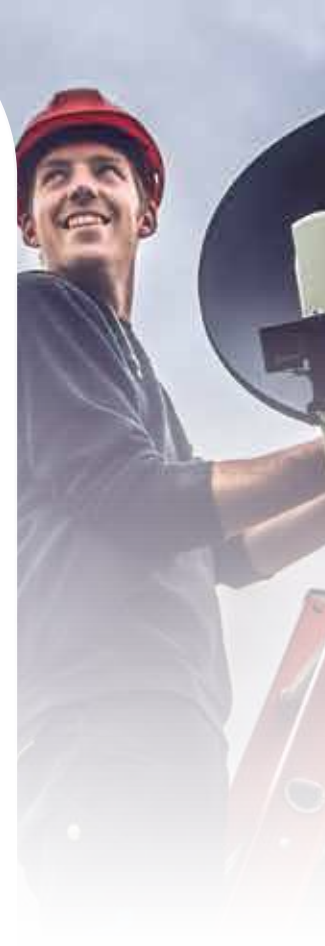

#### 2. POWER

Ensure your **Set Top Box** is switched **ON** so that DC power is available to your SQ722 and LNB.

#### 3. CHECK Check your LNB suitability:

**Services 1-3** are set for 10.7GHz Local Oscillator (LO) frequency LNB's. The label on your LNB should indicate LO. A 10.7GHz LNB ensures all VAST transponders can be received.

**Service 4** is set for C band, 5,150MHz LO LNB's and larger prime focus dishes.

#### 4. SATELLITE Satellite Button

Note: the Satellite button defaults to position 1 - Service 1 each time SQ722 starts up. Service 1 is for VAST and PayTV, use of Satellite button is unnecessary.

#### To change, press the Satellite button repeatedly:

- 1 Beep is for Service 1 Optus 10/D3 at 156°E
- **2 Beeps** is for **Service 2** Optus D2 at 152°E
- 3 Beeps is for Service 3 Intelsat 19 at 166°E
- 4 Beeps is for Service 4 AsiaSat 5 at 100.5°E

These 4 options have been carefully selected as the Satellites in most demand from Australia. Programming can be changed if necessary.

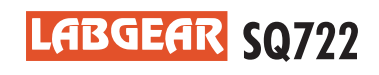

### Set Up Instructions

#### **COARSE ALIGNMENT SETTINGS**

IMPORTANT! It is CRITICAL that your Satellite Dish mount is Stable AND Vertical.

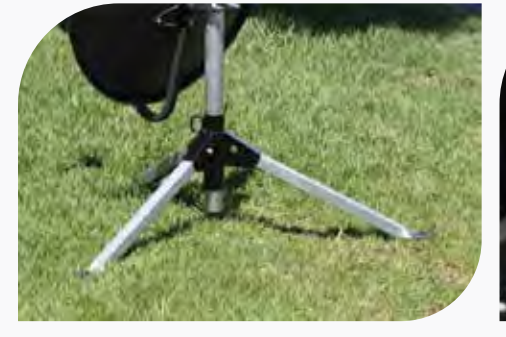

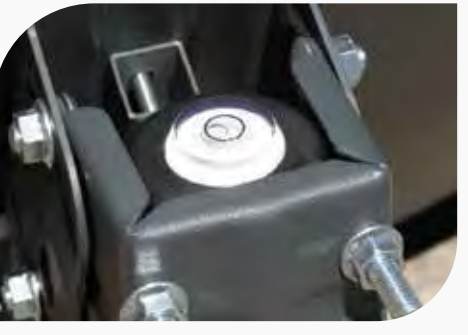

#### 5. VAST/PAYTV

For VAST and PayTV set your dish Elevation Angle, Direction and LNB Skew or Rotation according to your position on the map below in step, **6. ELEVATION**.

BLACK lines indicate Satellite Dish or Antenna Elevation.
GREEN angle lines indicate LNB Skew or Rotation.
RED angle lines indicate Direction or Compass Bearing.

#### 6. ELEVATION

Following the **BLACK lines** on the graph, set the Satellite Dish elevation. **For example:** in Melbourne, the elevation would be approximately 45 degrees.

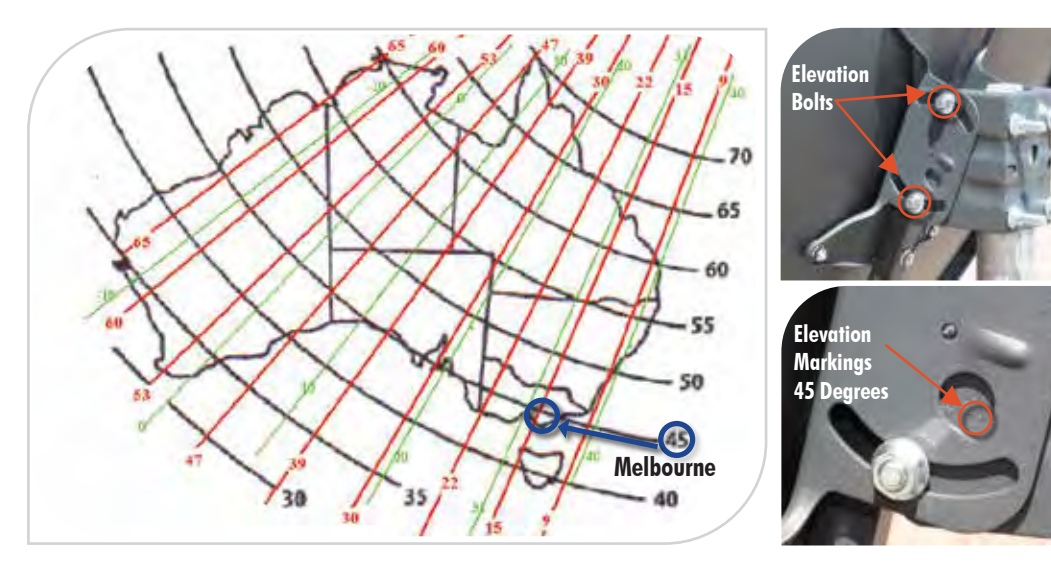

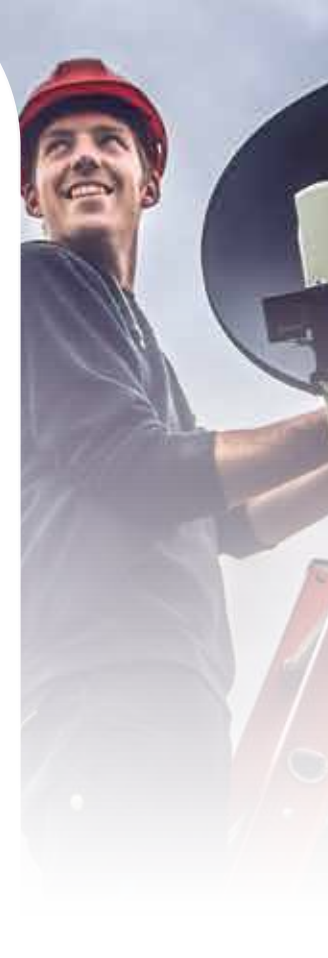

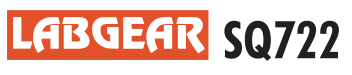

### **Set Up Instructions**

#### **COARSE ALIGNMENT SETTINGS**

#### 7. LNB

The next step is to set LNB Skew. Rotate the LNB following the **GREEN angle lines** on the map.

**For example:** in Melbourne, the adjustment angle would be +31 Degrees Rotation, clockwise.

#### NOTE:

Helpful markings are on the top of many LNB's.

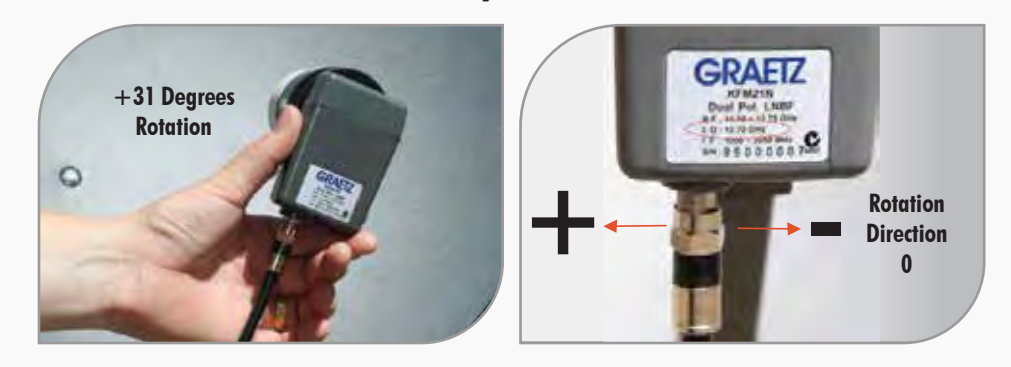

#### 8. COMPASS

Using a Compass and the **RED angle lines** on the map, point the left to right, azimuth or side ways position of the Satellite Dish in the direction indicated.

#### **COARSE ALIGNMENT COMPLETE**

#### SATELLITE DISH ALIGNMENT SETTINGS

#### 9. SIGNAL

Looking at the instrument, there are 2 lines of LEDs.

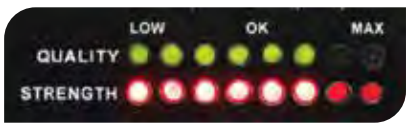

GREEN lights represent Signal Quality. RED lights represent Signal Level.

Signal Quality shows clearly when you have the right Satellite!

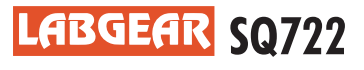

### **Set Up Instructions**

#### SATELLITE DISH ALIGNMENT SETTINGS

#### 10. DISH

From the alignment completed in step 8. COMPASS.

Slowly move the Satellite Dish left and right until the instrument starts to beep and some Signal Quality lights **FLASH**.

At this point you may also notice the **LOCK** light on the instrument has become **GREEN**.

11. ADJUST

Now that you have found the required Satellite, it is just a matter of fine adjustments.

Move the Satellite Dish slightly left or right, up and down, watching the **GREEN** Signal Quality indicators to achieve maximum Signal Quality.

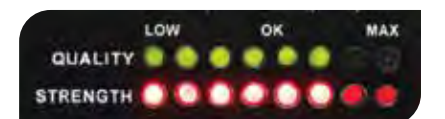

GREEN lights represent Signal Quality. RED lights represent Signal Level.

### If you have signal Strength and Quality you have found the correct Satellite.

The instrument **BEEP** becomes faster and more **GREEN** Quality lights glow as the signal improves.

Perfect signal sounds a long continuous **BEEP**.

If you have signal Strength only, you may have found the wrong Satellite and you will need to double check your **Coarse Alignment Settings**.

Tech Tip: If you start with a slightly higher elevation, as you pan the Satellite Dish side to side, slightly lower the Satellite Dish after each pass in 1 Degree increments, you are sure to LOCK the correct Satellite.

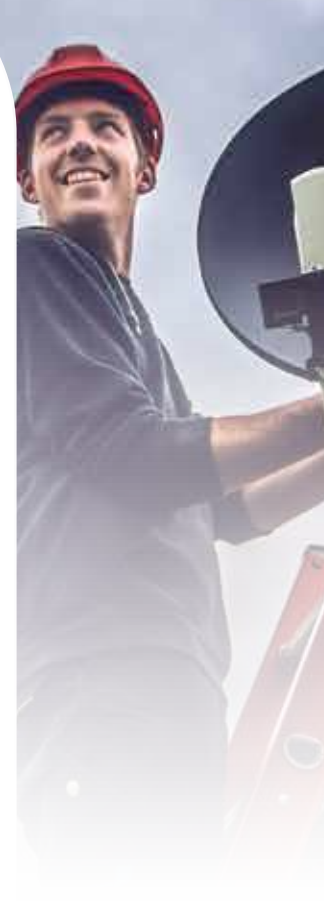

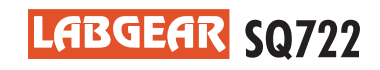

### **Set Up Instructions**

#### SATELLITE DISH ALIGNMENT SETTINGS

#### **FINAL ADJUST**

**12.** Make small adjustments to LNB Skew or Rotation, again watching the **GREEN** Signal Quality indicators for the maximum available value.

### Note: stand to the side of the front of the Satellite Dish when optimizing LNB Skew, so your body doesn't block the signal.

- **13.** Tighten the elevation nuts.
- **14.** Tighten the azimuth nuts in an equal pattern.

Monitor green Signal Quality lights while tightening nuts as tightening can move it slightly and detune.

#### Tech Tip: on the Signal Quality indicator you will notice...

**LOW** indicates Satellite found but not enough Signal Quality for reliable pictures.

**OK** indicates Satellite found and stable pictures should result. Pixelization may occur with rain signal fade.

**MAX** indicates Satellite found and a stable picture with margin above rain fade.

15. Disconnect the SQ722 and reconnect coax cable directly between your Satellite Dish and Receiver.

As SQ722 is a pre-programmed tool, signal does **not** fully pass through.

**16.** All that is left to do is sit back and enjoy your Satellite reception!

#### SATELLITE DISH ALIGNMENT COMPLETE

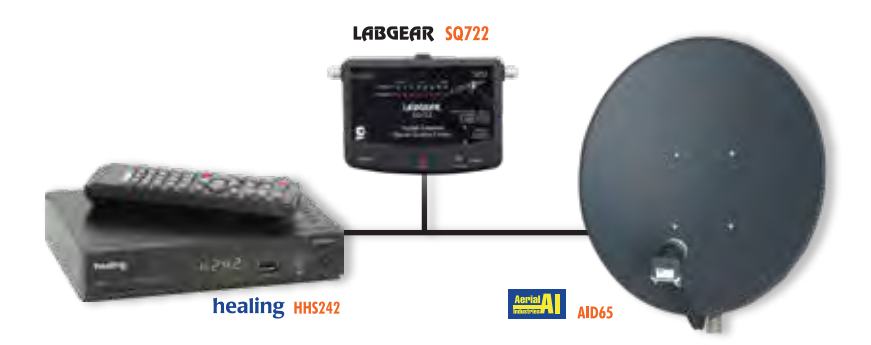

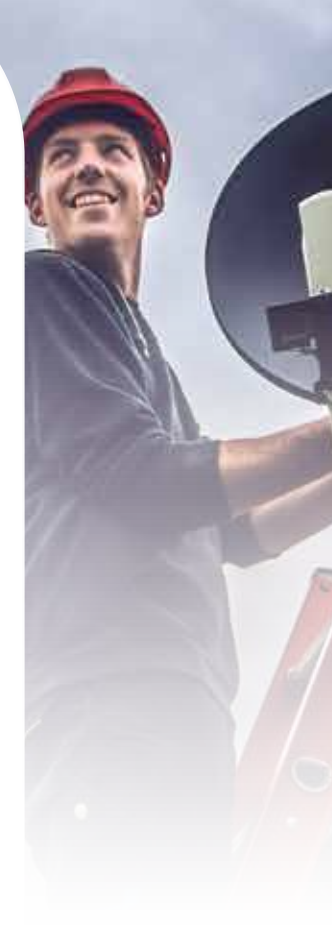

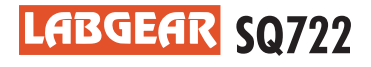

IS LAB SQ722 0520.PDF | P 5-5 |

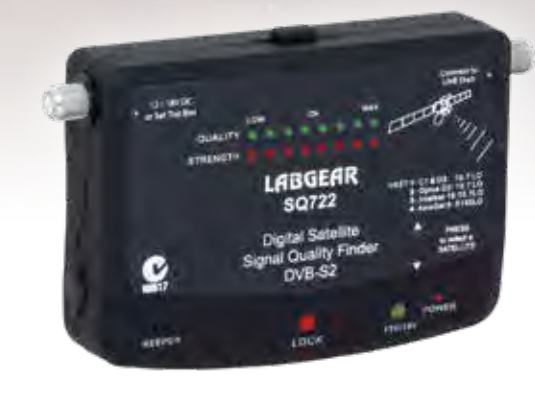

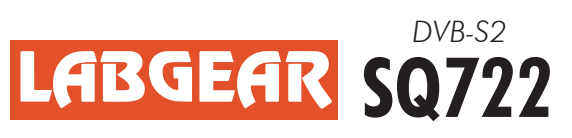